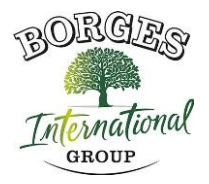

# POLÍTICA DE COOKIES DE LA WEB

## En relación con las cookies durante la navegación

La cookie (o cookie informática) es una pequeña información enviada por un sitio web y almacenada en el navegador del usuario, para que el sitio web pueda consultar la actividad previa del usuario.

| Nombre de la cookie                          | Тіро         | Objetivo                                                                                                    | Duración |
|----------------------------------------------|--------------|----------------------------------------------------------------------------------------------------|----------|
| viewed_cookie<br>_policy                     | Necesaria    | La cookie se define mediante el<br>conector de consentimiento de<br>cookies del RGPD y se utiliza<br>para mostrar si el usuario ha<br>dado su consentimiento para el<br>uso de cookies. No almacena<br>ningún dato personal. | 11 meses |
| cookielawinfo-<br>checkbox-non-<br>necessary | Necesaria    | Esta cookie se define mediante<br>el complemento de<br>consentimiento de cookies<br>GDPR. Las cookies se utilizan<br>para dar el consentimiento del<br>usuario a las cookies en la<br>categoría "No requerido".              | 1 año    |
| cookielawinfo-<br>checkbox-<br>necessary     | Necesaria    | Esta cookie se define mediante<br>el complemento de<br>consentimiento de cookies<br>GDPR. Las cookies se utilizan<br>para dar el consentimiento del<br>usuario a las cookies en la<br>categoría "Requerido".                 | 1 año    |
| test_cookie                                  | No Necesaria | Pruebe la inserción de cookies.                                                                                                    | 11 meses |

## Tabla de cookies de este portal

#### **GESTIONAR COOKIES**

Puede usted permitir, bloquear o eliminar las cookies instaladas en su equipo conectando este sitio web o configurando las opciones del navegador instalado en su ordenador.

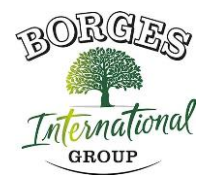

Si no estás seguro de qué tipo y versión de tu navegador estás usando para acceder a Internet:

# CÓMO ADMINISTRAR LAS COOKIES EN WINDOWS

## Google Chrome

- 1. Haga clic en el menú de Chrome en la barra de herramientas del navegador.
- 2. Seleccione "Configuración".
- 3. Haga clic en "Mostrar opciones avanzadas ..."
- 4. En la sección "Privacidad", haga clic en el botón "Configuración de contenido...".

5. En el apartado "Cookies" puede configurar las opciones que se indican a continuación: Eliminar cookies, bloquear o permitir cookies por defecto, incluir excepciones a las cookies de determinados dominios o sitios web.

6. Para obtener más información, consulte la Ayuda de Google Chrome.

#### Mozilla Firefox

1. En la parte superior de la ventana de Firefox, haga clic en el botón Firefox y seleccione "Opciones".

- 2. Seleccione el panel "Privacidad".
- 3. En "Firefox puedes elegir "Usar ajustes personalizados para el historial".

4. Marque la opción "Aceptar cookies" para activarlas, y desmarque las desactiva para desactivarlas.

- 5. Si no desea recibir cookies de terceros, desmarque "Aceptar cookies de terceros".
- 6. Puede consultar la ayuda de Mozilla para obtener más información

## CÓMO ADMINISTRAR LAS COOKIES EN MAC

#### **Google Chrome**

1. Haga clic en el menú de Chrome en la barra de herramientas del navegador.

- 2. Seleccione "Configuración".
- 3. Haga clic en "Mostrar opciones avanzadas ..."
- 4. En la sección "Privacidad", haga clic en el botón "Configuración de contenido...".

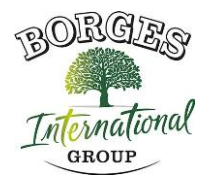

5. En el apartado "Cookies" puede configurar las opciones que se indican a continuación: Eliminar cookies, bloquear o permitir cookies por defecto, incluir excepciones a las cookies de determinados dominios o sitios web.

# Mozilla Firefox

1. En la barra de menú, haga clic en el menú de Firefox y seleccione "Preferencias ...".

- 2. Seleccione el Panel de privacidad.
- 3. En "Firefox puedes elegir "Usar ajustes personalizados para el historial".

4. Marque la opción "Aceptar cookies" para activarlas, y desmarque las desactiva para desactivarlas.

5. Si no desea recibir cookies de terceros, desmarque "Aceptar cookies de terceros".